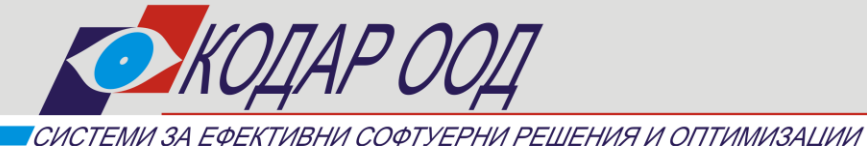

Пловдив 4004, ул. "Кукленско шосе" 9Н тел.: 032 / 63 77 63 факс: 032 / 63 77 64

e-mail: office@kodar.net www.kodar.net

# АКЦИОНЕРНА КНИГА / ДИВИДЕНТИ / СЪБРАНИЕ

Ръководство за потребителя

# I. Операции с таблици

Активирането на някои операции в програмата се осъществява чрез бутони, разположени в горната част на прозореца. При задържане показалеца на мишката върху бутона, се изписва за какво е предназначен и комбинацията от клавиши, с които може да се активира функцията. Други от операциите се предоставят за избор от допълнително меню (активира се чрез десния бутон на мишката).

Във всички екрани или диалогови прозорци за въвеждане на данни се използват няколко бутона (и съответните им комбинации от клавиши) със стандартно предназначение:

**Нов** (Ctrl+Insert) – добавя нов ред в таблицата като отваря диалогов прозорец за въвеждане на необходимите данни;

Редакция (Ctrl+Enter) – предоставя възможност за редактиране на избран ред от таблицата като отваря диалогов прозорец за редакция;

**Изтриване** (Ctrl+Delete) – изтрива избран ред от таблицата. Програмата проверява дали няма данни свързани с този ред и издава съобщение за потвърждение;

Печат (Ctrl+P) – разпечатва активната таблица;

Филтриране (F3) – данните могат да бъдат филтрирани по един или много зададени признаци (няколко реда от филтъра) – за всеки ред се избира поле и се задава условие по него, като редовете също се свързват с условие (и/или/и не/или не);

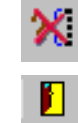

Премахване на активния филтър (Ctrl+F3);

Изход (Ctrl+F4) – затваря активната таблица;

✓ Запис към Excel – (Ctrl+S) – извежда диалогов прозорец за избор на път и име на файл. Записването се извършва чрез бутон Запис. Ако се избере "Покажи в Excel" след натискане на Запис веднага ще се отвори файла в Excel, но при условие, че на компютъра има инсталиран Excel:

| 👗 Запис в MS Excel фо  | _ 🗆 🗙            |         |
|------------------------|------------------|---------|
| Име на файла           | Покажи в Excel 🔲 | 🗸 Запис |
| C:\proj\TRZ\Report.xls |                  | 👖 Изход |

✓ Избор на колони - (F8) - извежда диалогов прозорец за избор на колони, които да останат в таблицата. Маркиране/Отмаркиране става чрез "кликване" за съответната колона.
 За улеснение в долната част на прозореца има бутони съответно за Маркиране/Отмаркиране на всички колони:

| <ul> <li>Табелен номер</li> <li>Име</li> <li>Презиме</li> <li>Фамилия</li> <li>ЕГН</li> <li>Чужденец</li> <li>Населено място</li> <li>Област</li> <li>Пощенски код</li> <li>Адрес</li> <li>Образование</li> <li>Специалност</li> <li>Втора специалност</li> <li>Рождена дата</li> <li>Пол</li> <li>Превод заплата в банка</li> <li>Банка</li> <li>Банка</li> <li>Яка</li> <li>Лична карта Издадена на</li> <li>Лична карта Издадена от</li> </ul> |
|----------------------------------------------------------------------------------------------------|
| 🗄 🗱 🗸 Отказ                                                                                                    |

- Сортиране извършва се чрез "кликване" с левия бутон на мишката върху заглавната част на колоната, по която искаме да се сортира. Колоната, по която се сортира се маркира (в заглавната част се визуализира знак). Повторно кликване сортира в обратен ред;
- ✓ Сортиране по повече колони: Избира се първата колона (по описания по-горе начин), Следващата колона се избира като се задържа клавиша Ctrl (от клавиатурата) и се "кликне" с мишката върху нея (подреждане в низходящ ред се извършва чрез повторно "кликване" докато се задържа клавиша Ctrl). Върху всяка колона се изписва поредността на колоната в сортирането.
- ✓ Търсене на запис извършва се директо в таблицата в съответната колона, чрез въвеждане на начални символи от търсения низ, при което маркера се позиционира в търсения низ и оцветява въведените първоначални символи в жълто;
- ✓ Разместване на колони извършва се чрез "кликване" (върху заглавната част на колоната) с левия бутон на мишката и местене без да се отпуска бутона.

# Номенклатури

Поради честата употреба на повтаряща се информация и необходимостта от извеждане на справки по определен признак са обособени номенклатури. След като веднъж са въведени данни в тях, се избират на местата, където е необходима такъв тип информация. Промяната на номенклатура ще доведе до промяна навсякъде, където е използвана. Този начин на структуриране на информацията позволява извеждане на разнообразни справки чрез филтриране на данните по избран признак. Създадени са менюта за избор на номенклатурите, отварят се диалогови прозорци за работа - въвеждане, редактиране, изтриване. Номенклатурите могат да бъдат избирани за обновяване и от местата, където се използват. Не се позволява изтриването на използвани записи.

# Видове акции

▶ Видове акции

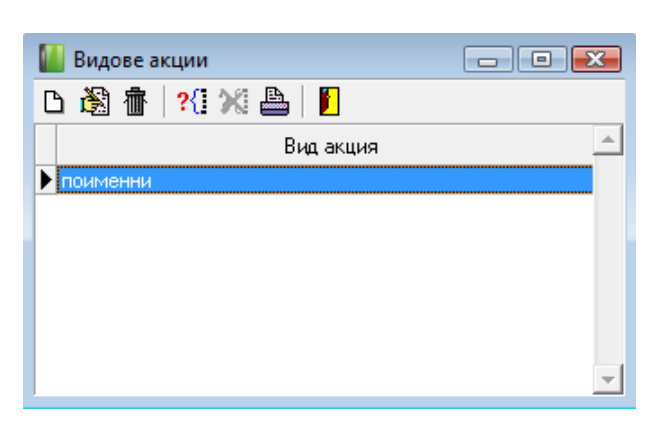

# Емисии

- ▶ Дата на емисия
- ▶ Име на емисия
- ▶ Единична емисионна стойност

| 📗 Емис  | и               |                                   | - • • |
|---------|-----------------|-----------------------------------|-------|
| 🗅 🚵 ·   | 🖥   ?{] 💥 📇   📔 |                                   |       |
| Дan     | а Име на емис   | сията Единична емисионна стойност | *     |
| 01.01.2 | 08 първа емисия | 1.00                              |       |
|         |                 |                                   |       |
|         |                 |                                   |       |
|         |                 |                                   |       |
|         |                 |                                   | -     |
| 1       |                 |                                   |       |

Въвежда се от дата име на емисия и ед. емисионна стойност стойност за една акция. Ако има въведени пакети от една емисия не се позволява редактиране и изтриване на съответния ред от тази таблица.

# Основания за вписване

▶ Основание записване

| 🔛 Основания за вписване 📃              |          |
|----------------------------------------|----------|
| 🗅  音   ?{] ※ 🏝   📔                     |          |
| Основание за вписване                  | <b>^</b> |
| 🕨 От джиро                             |          |
| Остатък от джиро                       | E        |
| Член 179 от Т.3                        |          |
| Увеличаване на капитала на дружеството |          |
|                                        |          |
|                                        |          |
|                                        | -        |

Първите две основания – от джиро и остатък от джиро са служебни и не могат да се трият или редактират, използват се при продажба на акции – Джиро за пакетите на купувача и продавача, ако продавачът не продава всчиките си акции.

# Ограничения в прехвърлянето

▶ Ограничения в прехвърлянето

| 📔 Ограничения в прехвърлянето 📃 🖃 💽 | < |
|-------------------------------------|---|
| 🗅 🚳 💼   ?{] 沁 📇   🗾                 |   |
| Ограничение за прехвърляне          | * |
| 🕨 няма                              |   |
| съгласно устава на дружеството      | Ξ |
|                                     | _ |
|                                     |   |
|                                     | ÷ |

# Номинална стойност на акция

- ≽ Дата
- ▶ Номинална стойност на акция

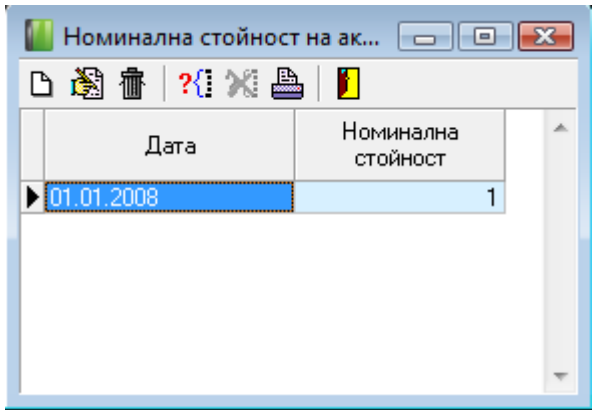

Въвежда се от дата номинлната стойност за една акция. Ако има въведени пакети след датата на номинала, не се позволява редактиране и изтриване на съответния ред от тази таблица.

#### Процент данък дивидент

≽ Дата

▶ Процент (%)

| 📗 Процент д  | анък върху дивиденти |   |
|--------------|----------------------|---|
| 🗅 👸 👘        | ?{] 💥 📇   📔          |   |
| Дата         | Процент (%)          | * |
| ▶ 01.01.2008 | 5                    |   |
|              |                      |   |
|              |                      | - |

Въвежда се от дата % данък дивидент.

# Акционери

При избора на тази точка от менюто се отваря основният екран за работа по акционерната книга. Състои се от 2 таблици – основна с Акционери и допълнителна с пакетите акции към акционерите.

# Акционери

Съдържат се основните данни за акционерите, като се избира дали е физическо или юридическо лице акционера и се отбелязва дали дължи данък върху дивидента.

| Добавяне на акцио                                                 | нер                                     |                                                                                                    |
|-------------------------------------------------------------------|-----------------------------------------|----------------------------------------------------------------------------------------------------|
| Вид лице<br>ЕГН/БУЛСТАТ<br>Име/Наименование<br>Презиме<br>Фамилия | Физическо лице                          | Лична карта/Паспорт<br>Серия Номер<br>Издадена от<br>Издадена на<br>Данни за търговското дружество |
| Област<br>Община<br>Населено място/<br>селалище                   | иванов<br>Пловдив<br>Пловдив<br>Пловдив | Вписване в ТР<br>Вид ТД<br>МОЛ                                                                     |
| Адрес<br>Дължи данък върху                                        | адрес]<br>дивидент <b>∨</b>             | ПК 📝 Запис 🔀 Отказ                                                                                 |

Изтриване на акционер, за който има въведени пакети не се позволява.

# Пакети с акции

За избран акционер от таблицата с акции може да се добавя нов пакет.

За всеки от пакетите след въвеждането им може да се извършват следните операции:

- Редактиране
- Добавяне на съсобственици
- Издаване на удостоверение

- Повторен печат
- Печат на гърбове на удостоверения
- Джиро
- Дубликат

Към избран пакет са активни само бутоните, чиито операции са позволени.

- о Съсобственици могат да се добавят преди да е издадено удостоверение.
- Редакция може да се извършва само преди да е издадено удостоверение.
- о Издаване на удостоверение е активен само преди да е издадено удостоверение.
- о Повторен печат е активен при издадено удостоверение и пакетът е валиден.
- Печат на гръб е активен при издадено удостоверение, пакетът е валиден и за този пакет има съсобственици.
- Джиро може да се извършва за валиден пакет, за който е издадено удостоверение.
- о Дубликат може да се извършва за валиден пакет, за който е издадено удостоверение.

| 1        | 📕 Акционери 🕞 🗉 💽 |          |            |          |        |        |              |                  |          |                             |                                |                         |       |          |          |                |         |             |         |         |         |   |
|----------|-------------------|----------|------------|----------|--------|--------|--------------|------------------|----------|-----------------------------|--------------------------------|-------------------------|-------|----------|----------|----------------|---------|-------------|---------|---------|---------|---|
| C        |                   |          |            |          |        |        |              |                  |          |                             |                                |                         |       |          |          |                |         |             |         |         |         |   |
|          |                   |          |            |          |        |        |              |                  |          |                             |                                |                         |       |          | ſ        | Іична ка       | ота     |             |         |         |         | - |
|          | Вид ли            | це       | ЕГН/БУЛ    | CTAT     |        | Име/На | именование   | енование Презиме |          | ме Фамилия С                |                                |                         | Серия | ия Номер |          | издадена<br>на |         | Издадена от |         |         | Област  | E |
|          | Физическ          | ско лице | 123456789  |          | Иван   |        |              | Ив               | занов    | L.                          | 1ванов                         |                         |       |          |          |                |         |             | Г       | Іловдия | 3       |   |
|          | Физическ          | ко лице  | 9876543210 | 0        | Дилян  |        |              | Пе               | тков     | ٦                           | Тетков                         |                         |       |          |          |                |         |             |         |         |         |   |
| •        |                   |          |            |          |        |        |              |                  |          |                             |                                |                         |       |          |          |                |         |             |         |         | 4       | - |
|          | _                 |          | 1          |          | 1      |        |              |                  | _        | 1                           |                                |                         |       |          |          |                |         |             |         |         |         |   |
|          | 🕒 Нов п           | акет     | Ē.         | Редакци  | я      | NGE C1 | ьсобственик. |                  | 🗗 Джиро  |                             |                                |                         |       |          |          |                |         |             |         |         |         |   |
|          | р<br>Э Удостов    | зерение  | 🕒 Пе       | чат на г | ръб    | 📇 По   | вторен печат | ď                | Дубликат |                             |                                |                         |       |          |          |                |         |             |         |         |         |   |
|          |                   | Номи     | инална     |          | _      |        | _            |                  |          | 00                          | нование за                     |                         |       |          |          | Номер          |         | ų           | достове | оение   |         | * |
|          | Брой акции        | сто      | йност      |          | Емисия | 1      | Видакі       | ция              | Активен  | ен вписване Ограничение Ном | вен вписване Играничение Номер | вписване Играничение Но |       | Номер    | временен | юн Д           | 1ата на |             |         |         |         |   |
|          |                   |          |            |          |        |        |              |                  |          |                             |                                |                         |       |          | От       |                | Дo      | momop       | номе    | ри      | здаване | _ |
|          | 100               |          | 100 r      | първа е  | мисия  |        | поименни     |                  | Дa       | Член 17                     | '9 or T 3                      | няма                    |       |          |          | 101            | 200     | 1           | 1       | 19      | 12.2008 | 1 |
| 4        |                   |          |            |          |        |        |              |                  |          |                             |                                |                         |       |          |          |                |         |             |         |         |         |   |
| <u> </u> |                   |          |            |          |        |        |              |                  |          |                             |                                |                         |       |          |          |                |         |             |         |         |         |   |

# Нов пакет

| Добавяне на пакет акции     |                 |                  |                   |
|-----------------------------|-----------------|------------------|-------------------|
| Брой акции                  | 100             | Дата на вписване | 19.12.2008 🔳      |
| Емисия                      | първа емисия    |                  | <b>+ +</b>        |
| Вид акции                   | поименни        |                  | <b>+</b> +        |
| Ограничение при прехвърляне | няма            |                  | <b>+</b> +        |
| Основание за вписване       | Член 179 от Т.3 |                  | •                 |
| Пълномощник:                |                 |                  |                   |
| Поиме                       | l               |                  | <b>+</b> +        |
| По ЕГН/БУЛСТАТ              |                 |                  | •                 |
|                             |                 |                  |                   |
|                             |                 |                  | 🗸 Запис 🛛 🗙 Отказ |

При запис се извършват проверки за коректността на данните:

- Датата на вписване не може да бъде преди датите на въведените номинали;
- Не може да се избира емисия, която да е след датата на вписване;
- Задължително е да са избрани вида акции, ограничението в прехвърлянето и основанието на вписване;
- Преди да се извърши записът се иска потвърждаването му, като се извежда съобщение с въведения брой акции.

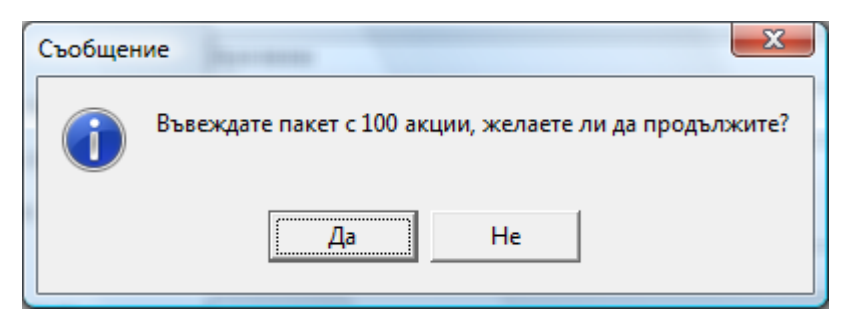

# При записа на пакета се раздават номера на акциите и редакция на броя акции впоследствие не се позволява!

Редакция на данните за пакета отваря прозорец, в който могат да бъдат редактирани само ограниченията в прехвърлянето и избор на пълномощник.

| Редакция на пакет акции     |                 |                  |             |       |
|-----------------------------|-----------------|------------------|-------------|-------|
| Брой акции                  | 100             | Дата на вписване | 19.12.2008  | T     |
| Емисия                      | първа емисия    |                  |             | • +   |
| Вид акции                   | поименни        |                  |             | • +   |
| Ограничение при прехвърляне | няма            |                  |             | • +   |
| Основание за вписване       | Член 179 от Т.3 |                  |             | •     |
| Пълномощник:                |                 |                  |             |       |
| Поиме                       |                 |                  |             | • +   |
| По ЕГН/БУЛСТАТ              |                 |                  |             | •     |
|                             |                 |                  | 0           |       |
|                             |                 | <u> </u>         | / Запис 🛛 🗙 | Отказ |

# Добавяне на съсобственици

За избрания пакет, преди да бъде издадено удостоверение за него може да се добавят съсобственици. Съсобствениците се избират от вече въведените в Акционери или се добавят в момента (не е необходимо те да са акционери).

| Редакция на пакет | акции           |
|-------------------|-----------------|
| Изберете съсобств | зеник:          |
| По ЕГН/БУЛСТАТ    | 9876543210 • •  |
| По име            | Дилян           |
|                   | 💽 Запис 🔀 Отказ |

#### Издаване на удостоверение

С бутона Удостоверение се отваря прозорец за въвеждане на Дата на издаване.

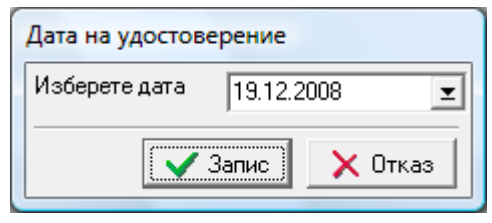

След запис се извежда прозорец с изгледа на удостоверението, откъдето може да го отпечатате или да се откажете. При изход от този прозорец след потвърждаване на отпечатването се записват номера, датата на удостворението, том от книгата на акционерите, страница от тома, партида и номер на вписване в партидата. Тези номера се раздават автоматично от системата.

Книгата на акционерите се състои от томове. Един том съдържа 400 страници. Във всеки том всеки акционер има партида. Партидите за всеки том започват от едно. Партидите имат и номер на вписване, т.е. ако един акционер има 3 страници в един том, то той ще има 3 записвания в партидата си за този том.

Страниците от книгата на акционерите се разпечатват от справката Акционерна книга.

| 🚉 Акционерна книга - Преглед |                                                                    |   |
|------------------------------|--------------------------------------------------------------------|---|
| H → 1 → H   <b>Q Q </b>      | 🖞 🛛 🏟 🧼 🖻 📓 🔚 省 🛸 👻 🔄 📲                                            |   |
| •                            |                                                                    |   |
|                              |                                                                    |   |
|                              |                                                                    | - |
|                              | Побела АЛ                                                          |   |
|                              |                                                                    |   |
|                              | Бургас, бул. "Цар Борис" 100                                       |   |
|                              |                                                                    |   |
|                              |                                                                    |   |
|                              |                                                                    |   |
|                              | ВРЕМЕННО УДОСТОВЕРЕНИЕ                                             |   |
|                              | № 1 Дата: 19.12.2008                                               |   |
|                              |                                                                    |   |
|                              | Физическо лице                                                     |   |
|                              | Име: Иван Иванов Иванов                                            |   |
|                              | Адрес: Пловдив, адрес                                              |   |
|                              | EI H: 123456789                                                    |   |
|                              | Лична карта/паспорт серия №<br>Излален на от                       |   |
|                              |                                                                    |   |
|                              | Юридическо лице                                                    |   |
|                              | Наименование:                                                      |   |
|                              | БУЛСТАТ:                                                           |   |
|                              | Седалище:                                                          |   |
|                              | Адрес на управление:                                               |   |
|                              | Представляващ:                                                     |   |
|                              |                                                                    |   |
|                              |                                                                    | 1 |
|                              | налични, поименни акции, всяка от тях с право на 1 гла             | C |
|                              |                                                                    |   |
|                              | в оощото съорание на акционерите, от емисия № Първа емисия         |   |
|                              | с единична емисионна стойност 1.00 лева,                           |   |
|                              | с поредни номера от № 101 до № 200 включително, с единичен номинал | 1 |
|                              | 1 лева на обща стойност 100                                        |   |

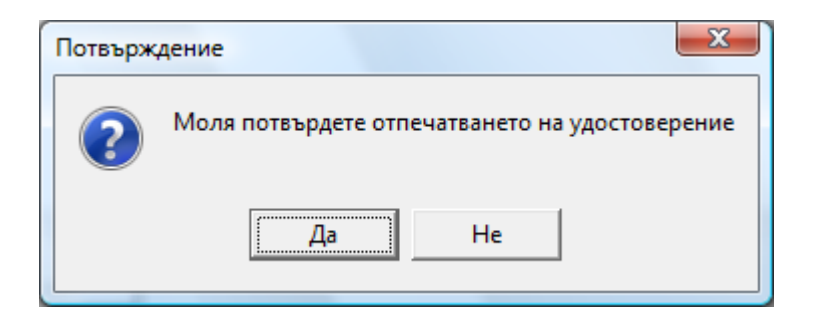

# Печат на гръб

Когато акционерът има съсобственици за избрания пакет и вече е издадено удостоверение за него с бутона Печат на гръб се отпечатва списък със съсобствениците.

| 🛃 Акционерна книга - Преглед |                                                                   |   |
|------------------------------|-------------------------------------------------------------------|---|
|                              |                                                                   | v |
| Име<br>ЕНГ<br>Адре           | Съсобственици:<br>Дилян Петков Петков<br>УЛСТАТ: 9876543210<br>с: |   |
|                              | ~                                                                 |   |
|                              |                                                                   | - |
|                              |                                                                   |   |
|                              |                                                                   |   |
|                              |                                                                   |   |

# Повторен печат

С този бутон може да се отпечата вече издадено удостоверение ако е активен пакета.

# Дубликат

Издаването на дубликат се извършва с бутона Дубликат. Визуализира се прозорец за въвеждане на дата на загубване, дата на издаване на новото удостоверение и забележка, в която се описват причините за издаването на дубликат. Дубликат се издава в случаите на изгубване на удостоверение, промяна в личните данни на акционера или при промяна на номинала на акциите. Забележката се отпечатва в страницата от книгата на акционерите. За дубликата се записва нов пакет на акционера, който съдържа същите номера на акции, но се раздават нови номера за том, страница в тома, номер на партида. След записа стария пакет става невалиден. Трябва да се застане на реда с новия пакет и да се отпечата удостоверението с бутона Повторен печат, тъй като за него вече номерата за записани.

| Редакция на дубли | кат                                       |            |         |
|-------------------|-------------------------------------------|------------|---------|
| Дата на изгубване | 17.12.2008 🗾 Дата на издаване на дубликат | 22.12.2008 | T       |
| Забележка         | увеличаване номинала на акцията           |            |         |
|                   |                                           | 🗸 Запис    | 🗙 Отказ |

В зависимост от отбелязната настройка при издаване на дубликат се издава нов номер на удостоверението или се запазва стария. Съответно при отпечатване на удостоверението се изписват различни текстове:

- При нов номер "Дубликат на удостоверение номер (номера на старото удостоверение) от дата (датата на издаване на старото удостоверение)";
- При запазване на номера "Дубликат, издаден на (датата на издаване на дубликата) на".

# Джиро

Джиро (прехвърляне собствеността на акциите) се извършва за избран пакет на акционера с бутона Джиро. Отваря се прозорец, в който се въвеждат купувачите със съответния брой акции. Ако подавача е имал съсобственици за пакета, който се продава и не продава всичките си акции е необходимо да се отбележи, дали за остатъка от акции те отново ще бъдат съсобственици.

| гедакция на джиро   |        |             |        |        |            |        |          |        |            |
|---------------------|--------|-------------|--------|--------|------------|--------|----------|--------|------------|
| Продавач            | 1234   | 156789      |        | Брой   | акции в па | акет   | 100      |        |            |
| Име/Наименование    | Ива    | н           |        | От но  | мер        |        | 101      |        |            |
| Презиме             | Ива    | НОВ         |        | До н   | омер       |        | 200      |        |            |
| Фамилия             | Ива    | нов         |        | Оста   | тък        |        | 100      |        |            |
| Съсобствениците ост | ават   | за остатъка | от джи | рото [ |            |        |          |        |            |
| Купувач:            |        |             |        | Дата   | на джиро   |        | 22.12.2  | 2008   | T          |
| Име/Наименование    | Дил    | ян          |        |        |            |        |          |        | <b>+ +</b> |
| ЕГН/БУЛСТАТ         | 9876   | 543210      |        |        |            |        |          |        | •          |
| 🚽 Добавя            | ане на | а купувач   |        | 1      | 🛱 Изтрив   | ане на | а послед | ния ку | јпувач     |
| ЕГН/БУЛСТАТ         |        | Брой акции  | От но  | мер    | До номер   | Им     | е/Наим   | енова  | ние        |
|                     |        |             |        |        |            |        |          |        |            |
|                     |        |             |        |        |            |        |          |        |            |
|                     |        |             |        |        |            |        |          |        |            |
|                     |        |             |        |        |            |        |          |        |            |
|                     |        |             |        |        |            |        |          |        |            |
|                     |        |             |        |        |            |        |          |        |            |
|                     |        |             |        |        |            |        |          |        |            |
|                     |        |             |        |        |            |        |          |        |            |
| •                   |        |             |        |        |            |        |          |        | Þ.         |
|                     |        |             |        |        |            |        |          |        |            |
|                     |        |             |        |        |            | ✓3     | Запис    | _×     | Отказ      |

След избор на купувач с бутона Добавяне на купувач се отваря диалогов прозорец за въвеждане на броя акции и забележка.

| Брой продадени  | 1 акции     |      |
|-----------------|-------------|------|
| Остатък в пакет | a: 100      |      |
| Брой            | 10          |      |
| Забележка       |             |      |
|                 | 🗸 Запис 🔀 О | тказ |

При запис се създават нови пакети за купувачите и ако има остатък от акциите – нов пакет за продавача. Старият пакет става невалиден. За новите пакети трябва да се издадат удостоверения и съответно да се отпечатат страници от книгата на акционерите.

#### Залог

Създадена е възможност за отбелязване на залог на пакет акции. Бутон Залог отваря допълнителен прозорец, който съдържа информация за извършваните залози на пакета. Отбелязват се:

- Дата на залога въвежда се дата на залога;
- Забележка въвежда се текст, който описва обстоятелства около извършването на залога;

- В полза на въвежда се в чия полза е залога;
- Отменен ако се отмени залога се чеква, че е отменен и тогава се отваря за въвеждане следващото поле дата на отмяна;
- Дата на отмяна на залога въвежда се, ако е отбелязано, че залога е отменен.

| Редакция на залог | на пакет акции    |
|-------------------|-------------------|
| Дата на залог     | 11.11.2010 👱      |
| Забележка         | валог             |
| В полза на        | БНБ               |
| Отменен           |                   |
| Дата на отмяна    | <b>X</b>          |
|                   | 🗸 Запис 🛛 🗙 Отказ |

# Забележки:

- Когато има активен залог и се извършва джиро или разделяне на пакет, се издава съобщение, че има такъв и съответно той се прехвърля на новия акционер (както и на пакета с остатъка от акции, ако има такъв). На гърба на страницата от книгата на акционерите се отпечатва информацията, свързана със залога. Когато залог се извърши след като е издадено удостоверението и съответната страница от книгата, то ръчно се вписва в страницата информацията за залога. Могат да се впишат 3 залога. Ако се извършват повече залози с този пакет, ще се издаде дубликат и на съответната страница от книгата ще продължат да се вписват залозите.
- Може да се редактира и изтрива само последен ред от таблицата с въведени залози;
- Не може да се въвежда нов залог, ако не е отменен предходния.

| 2 | у Залог на г     | акет акци                     |             |            | x     |
|---|------------------|-------------------------------|-------------|------------|-------|
|   | ð 🗟 👘            | 🚔   📔                         |             |            |       |
|   | Дата на<br>залог | Дата на<br>отмяна на<br>залог | Забележка   | В полза на | *     |
|   | 08.11.2010       | 10.11.2010                    | Залог       | БНБ        |       |
|   | 11.11.2010       |                               | втори залог | БНБ        |       |
|   |                  |                               |             |            | 4 III |

# Разделяне на пакет

Бутонът Разделяне на пакет отваря прозорец, в който се въвежда броя акции за всеки от пакетите, на които искаме да се раздели избрания. Един пакет може да се раздели наймного на 5. Ако не е достатъчно се извършва още толкова пъти функцията, колкото е необходимо. В долната част на прозореца в син цвят е изписан начина за разделяне, който е отбелязан в настройката (дали се копира номера на удостоверението и страницата от книгата или не).

| Редакция на | разделяне на пакет акции                          |
|-------------|---------------------------------------------------|
| Брой акции  | ны пакета <b>2</b>                                |
| Пакет 1     | 0                                                 |
| Пакет 2     | 0                                                 |
| Пакет 3     | 0                                                 |
| Пакет 4     | 0                                                 |
| Пакет 5     | 0                                                 |
| Остатък     | 2                                                 |
| Данните     | за удостоверение и акционерна<br>книга СЕ КОПИРАТ |
|             |                                                   |
|             | 🗸 Запис 🔀 Отказ                                   |

#### Обезсилване на пакет акции

Тази функция обезсилва акции към дата, като дава възможност за записване на забележка. След тази операция не е възможно оперирането с пакета. Той става неактивен.

За да е активен бутона Сбезсилване е необходимо операторът да има достъп до тази функция. Достъпът се коригира от Системни -> Потребителски групи, ако желаете да се смени достъпа на всички от Потребителска група или от Системни -> Персонал, ако промяната ще се извършва за определени оператори.

# Дивиденти

При избора на това меню се отваря прозорец, в който се въвеждат данни за дивидента, който ще се раздава към дата. Изчисляват се дивидентите за всеки акционер, както и данъка, който трябва да се плати спрямо датата на раздаване и ако е отбелязано в данните за акционера, че дължи данък.

| Добавяне | е на дивидент к | љм дата |
|----------|-----------------|---------|
| Сума     | 5000            |         |
| Дата     | 22.12.2         | 008 👤   |
|          | 🗸 Запис         | 🗙 Отказ |

|   | Дивиденти към | м дата     |          |        |                 |                  |         |         |                              |       |                     | × |
|---|---------------|------------|----------|--------|-----------------|------------------|---------|---------|------------------------------|-------|---------------------|---|
| ۵ | ð 🖹 🖥 🥒       | ?{] 💥 💾    |          |        |                 |                  |         |         |                              |       |                     |   |
|   | Лата          | 0          | ма       | Общо   | Данък           |                  |         |         |                              |       |                     | * |
|   | A010          |            |          | акции  | Процент (%)     |                  |         |         |                              |       |                     |   |
|   | 22.12.2008    |            | 5000     | 120    | 5.00            |                  |         |         |                              |       |                     |   |
|   |               |            |          |        |                 |                  |         |         |                              |       |                     |   |
|   |               |            |          |        |                 |                  |         |         |                              |       |                     | - |
| I | <b>A</b>      |            |          |        |                 |                  |         |         |                              |       |                     |   |
|   | ЕГН/БУЛСТАТ   | Брой акции | Дивидент | Данък  | Сума за плащане | Име/Наименованиє | Презиме | Фамилия | Населено място /<br>Седалище | Адрес | Информация<br>за ТД | Â |
|   | 123456789     | 115        | 4 791.67 | 239.58 | 4 552.09        | Иван             | Иванов  | Иванов  | Пловдив                      | адрес |                     |   |
|   | 9876543210    | 5          | 208.33   | 10.42  | 197.91          | Дилян            | Петков  | Петков  |                              |       |                     |   |
|   |               |            |          |        |                 |                  |         |         |                              |       |                     | ш |
|   |               |            |          |        |                 |                  |         |         |                              |       |                     |   |
|   | Общо          | 120        | 5 000.00 | 250.00 | 4 750.00        | 2                |         |         |                              |       |                     | Ŧ |

# Акционерно събрание

#### Регистрация

За да се обработят данни за едно събрание е необходимо първо да се въведе дата и пояснителен текст (описание) за събранието. Това се извършва в основната таблица на този екран.

Към избран ред от нея (т.е. избрано събрание) се въвеждат регистриралите се участници. Могат да се регистрират, както акционери на дружеството, така и чужди лица, за които обаче трябва да се избере упълномощител от акционерите. Един акционер може да бъде избран като упълномощител само за един регистрирал се участник и присъства в списъка за избор ако не се е регистрирал лично като участник. Регистрирал се участник може да предствлява няколко акционера – негови упълномощители. Регистриралите се участници участват в събранието с броя акции, които притежават те самите и с акциите на упълномощителите си. При въвеждане на нов участник, както и при въвеждане на упълномощител, към него се пресмятат акциите, с които ще участва в събранието (собствени и от упълномощител), % от общия брой акции и % от акциите на регистриралите се до момента акционери.

Приключването на въвеждането на регистрациите трябва да се потвърди с операцията "приключване на въвеждането" . Ако общия брой акции на регистриралите се в събранието акционери е по-малък от 50%+1 акция, операцията "приключване на въвеждането" не е разрешена, поради липса на кворум.

Резултати от гласуване на събранието могат да се въвеждат след приключване на регистрации и приключване на въвеждане на точките от дневния ред.

# Дневен ред

Въвеждат се точките от дневния ред за избрано събранието – номер и текст.

| Номер | 1                                       |
|-------|-----------------------------------------|
| Текст | Приемане на дневния ред на събранието.] |
|       | 🗸 Запис 🔀 Отказ                         |

След въвеждането им трябва да се потвърди приключването 🗹 Приключване

# Резултати от гласуване

За избрано събрание и точка от неговия дневен ред за всеки участник се въвежда избрания вот – За/Против/Въздържал се. Въвеждането/редакцията може да стане с двукратно кликане на мишката върху вота (сменя се алтернативно трите възможности) или с бутона редакция се отваря прозорец за избор от списък.

# Справки

# Акционерна книга

|        | Акционерна кн           | ига                      |         |              |                      |              |                                    |          |          |       |       |                   |           |                     |        | 3      |
|--------|-------------------------|--------------------------|---------|--------------|----------------------|--------------|------------------------------------|----------|----------|-------|-------|-------------------|-----------|---------------------|--------|--------|
| C<br>L | у<br>Дата на издав<br>Г | ане<br>т<br>т<br>т<br>До | Номер   | Акцио<br>Том | нерна книга<br>От Ст | раница       | Печат на страница<br>Печат на гръб |          |          |       |       |                   | Справка   | 붬 Печат             | 📔 Изхо | д      |
|        |                         | Акцион                   | вр      |              |                      |              | Пакет акции                        |          |          |       | θŗ    | остоверен         | ие        |                     |        |        |
|        | ЕГН/БУЛСТАТ             | е/Наименоваі             | Презиме | Фамилия      | Брой                 | Емисия       | Причина за вписване                | От номер | До номер | ктиве | Номер | Временен<br>номер | От дата   | Дата на<br>вписване | Том    |        |
|        | 123456789               | Иван                     | Иванов  | Иванов       | 100                  | първа емисия | Член 179 от Т.3                    | 101      | 200      | He    | 1     | 1                 | 19.12.200 | 19.12.2008          |        | -      |
|        | 123456789               | Иван                     | Иванов  | Иванов       | 100                  | първа емисия | Член 179 от Т.3                    | 101      | 200      | He    | 1     | 1                 | 19.12.200 | 19.12.2008          |        | - L    |
|        | 123456789               | Иван                     | Иванов  | Иванов       | 90                   | първа емисия | Остатък от джиро                   | 111      | 200      | Дa    | 2     | 2                 | 22.12.200 | 22.12.2008          |        |        |
|        |                         |                          |         |              |                      |              |                                    |          |          |       |       |                   |           |                     |        | _      |
|        |                         |                          |         |              |                      |              |                                    |          |          |       |       |                   |           |                     | •      | -<br>- |

Тази справка извежда информация за страниците от книгата на акционерите - акционери, записани в акционерната книга със съответен брой акции, номера от-до, номер на временно удостоверение.

Справката може да бъде направена по избрани критерии за удостоверения:

- Период на издаване от дата, до дата;
- От номер, до номер.

Или по критерии от акционерната книга:

- Том;
- Страница от номер, до номер.

След извеждане на справката могат да се отпечатат лица и гърбове на страниците от книгата за избран ред от справката или за всички редове от справката.

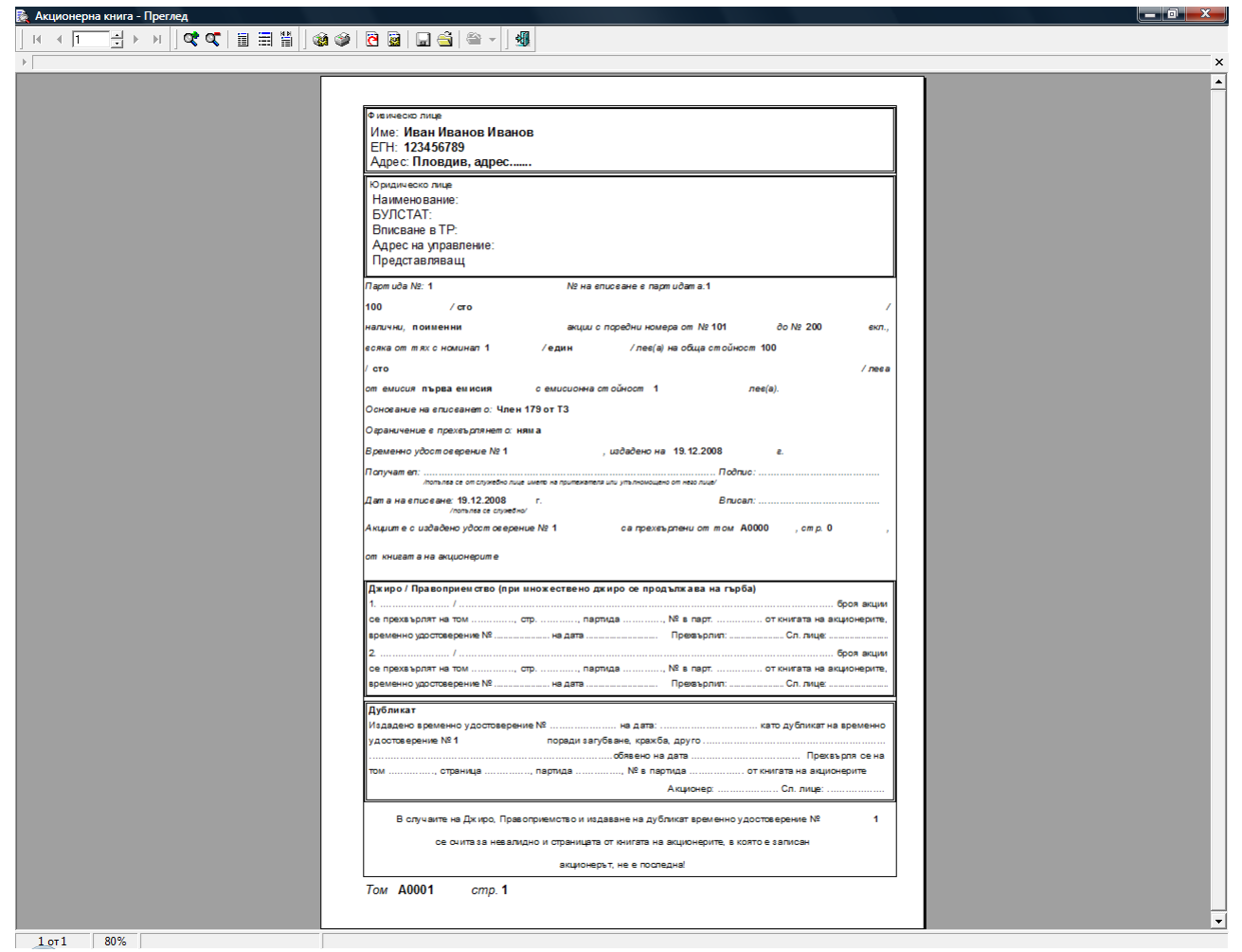

Лицето на страницата от книгата на акционерите съдържа всички лични/служебни данни за физическото/юридическото лице и данните за пакета акции. Ако данните са придобити чрез Джиро/Правоприемство или е бил издаден дубликат означава, че данни за тези акции са били записани и на предходна страница от книгата. В тази страница се отбелязва в коя последна страница са били записани те.

В случай, че този пакет (или част от него) стане притежание на друг акционер или се издаде дубликат в тази страница ръчно трябва да се впише коя/кои са следващите страници.

Така при отваряне на книгата на акционерите може да се проследи движението на акциите – откъде идват и къде отиват.

На задната страна на страницата (гръб) се отпечатват данните на съответните съсобственици на пакета, както и има място за вписване на следващите страници, когато тази не е последна в случай на множествено джиро.

|                        | C1 c2          | Бстроници   |                            |
|------------------------|----------------|-------------|----------------------------|
| EFH/EV DOTAT           | C BCU          | оственици   |                            |
| Annor                  | VIME:          |             |                            |
| FOUR VROTAT            | Marca          |             |                            |
| Annor                  | VIME:          |             |                            |
| ECHIEV DOTAT           | Maner          |             |                            |
| Annor                  | VIME:          |             |                            |
| ECHIEV DOTATI          | Maar           |             |                            |
| Anner:                 | VINNE.         |             |                            |
| FELLEVIDOTAT           | Mare           |             |                            |
| Anner:                 | VIME:          |             |                            |
| ECHIEV DOTAT:          | Marrow         |             |                            |
| Anner:                 | PINNE.         |             |                            |
| ECHIEV DOTAT:          | Marce          |             |                            |
| Anner:                 | PINNE.         |             |                            |
| FELLEVIDOTAT           | Mare           |             |                            |
| Anner:                 | VIME.          |             |                            |
| FELLEVIDOTAT           | Mare           |             |                            |
| Anner:                 | PT Mez.        |             |                            |
| ELUEV DOTAT:           | Maria          |             |                            |
| Anner:                 | PTME.          |             |                            |
| COLUCIO DOTA T         |                |             |                            |
| EFH/BYJICTAT:          | NWE:           |             |                            |
| Адрес.                 |                |             |                            |
| ETH/BY/ICTAT:          | VIME:          |             |                            |
| Адрес:                 |                |             |                            |
| ETH/BY/ICTAT:          | Име:           |             |                            |
| Адрес                  |                |             |                            |
| ЕГН/БУЛСТАТ:           | Име:           |             |                            |
| Адрес                  |                |             |                            |
|                        |                | Цжиро       |                            |
| 3 /                    |                |             | броя акции                 |
| се прехаърлят на том   | стр, партида   | , № в парт  | от книгата на акционерите, |
| временно удостоверение | №на дата       | Прехвърлил: | Сл. лице:                  |
| 4                      |                |             | броя акции                 |
| се прехвърлят на том   | стр партида    | , № в парт  | от книгата на акционерите, |
| временно удостоверение | №на дата       | Прехвърлия: | Сл. лице:                  |
| 5 /                    |                |             | броя акции                 |
| се прехвърлят на том   | стр, партида   | , № в парт. | от книгата на акционерите, |
| временно удостоверение | №на дата       | Прехвърлил: | Сл. лице:                  |
| 6                      |                |             | броя акции                 |
| се прехвърлят на том   | , стр, партида | , № в парт  | от книгата на акционерите, |
| временно удостоверение | №на дата       | Прехвърлил: | Сл. лице:                  |
| 7                      |                |             | броя акции                 |
| се прехвърлят на том   | , стр, партида | , № в парт. | от книгата на акционерите, |
| временно удостоверение | №на дата       | Прехаърлия: | Сл. лице:                  |
| 8                      |                |             | броя акции                 |
| се прехаърлят на том   | стр, партида   | , № в парт. | от книгата на акционерите, |
| временно удостоверение | №на дата       | Прехвърлил: | Сл. лице:                  |
| 9. /                   |                |             | бося акции                 |
| се прехвърлят на том   | стр. ряптиля   |             | От книгата на акционерите  |
| временно удостоверение | №на дата       | Прехаърлия: | Сл. лице:                  |
|                        |                |             |                            |

1 ot 1 80%

# Джиро

|   | Джиро<br>Отдата<br>🗹 01.12.2008 | Дод<br>3 <u>т</u> 🗹 3 | ara<br>11.12.2008 👱 |       |         |         |            |       |         |         |            | <b>?{]</b> Фи | лтър 💥 | без филтър        | 👿 Cnpa | вка 📇 Пе            | war 🚺 | Изход |
|---|---------------------------------|-----------------------|---------------------|-------|---------|---------|------------|-------|---------|---------|------------|---------------|--------|-------------------|--------|---------------------|-------|-------|
|   | Продавач                        |                       |                     |       |         |         |            | Кипч  | вач     |         |            | Ожиро         | 9£     | остоверение       |        | Книга на 🔦          |       |       |
|   | От номер                        | До номер              | ЕГН/БУЛСТАТ         | Име   | Презиме | Фамилия | ГН/БУЛСТА  | Име   | Презиме | ₽амилия | Дата       | Забележка     | Номер  | Временен<br>номер | Дата   | Дата на<br>вписване | Том   | Стра  |
|   | 101                             | 110                   | 123456789           | Иван  | Иванов  | Иванов  | 9876543210 | Дилян | Петков  | Петков  | 22.12.2008 | забележка     |        |                   |        | 22.12.2008          |       |       |
| Þ | 201                             | 220                   | 9876543210          | Дилян | Петков  | Петков  | 123456789  | Иван  | Иванов  | Иванов  | 22.12.2008 |               |        |                   |        | 22.12.2008          |       |       |
|   |                                 |                       |                     |       |         |         |            |       |         |         |            |               |        |                   |        |                     |       | н     |
|   |                                 |                       |                     |       |         |         |            |       |         |         |            |               |        |                   |        |                     |       | Ψ.    |
|   |                                 |                       |                     |       |         |         |            |       |         |         |            |               |        |                   |        |                     |       |       |

Справката извежда данни за извършените джира за избран период. Визуализират се данните на пакетите на купувачите, като за всеки от тях е показано от кой том и страница идват, т.е. откъде са купени. Таблицата се попълва само са данни за джира, за които вече е издадено удостоверение.

# Движение на акции

| Напред (                                                                                                    | i nuoun                                                                         |                                                                                                    |                                                                                                    |                                                                                                    |                                                                                                    |                                                                        |                                                                                   |                                                                             |                                                                          |                                                              |                                                                                   |                                                                                                    |                                                 |                                       |                                                                                                    | _                                            |                                                      |                                                                                                    |
|----------------------------------------------------------------------------------------------------|---------------------------------------------------------------------------------|----------------------------------------------------------------------------------------------------|----------------------------------------------------------------------------------------------------|----------------------------------------------------------------------------------------------------|----------------------------------------------------------------------------------------------------|------------------------------------------------------------------------|-----------------------------------------------------------------------------------|-----------------------------------------------------------------------------|--------------------------------------------------------------------------|--------------------------------------------------------------|-----------------------------------------------------------------------------------|----------------------------------------------------------------------------------------------------|-------------------------------------------------|---------------------------------------|----------------------------------------------------------------------------------------------------|----------------------------------------------|------------------------------------------------------|----------------------------------------------------------------------------------------------------|
|                                                                                                    |                                                                                 |                                                                                                    |                                                                                                    |                                                                                                    |                                                                                                    |                                                                        |                                                                                   |                                                                             |                                                                          | Удос                                                         | товере                                                                            | ние                                                                                                    |                                                 | Акционерн                             | на книга                                                                                                    |                                              |                                                      |                                                                                                    |
| Име/Наимен                                                                                                   | нование                                                                         | Презиме                                                                                                    | Фамилия                                                                                                    | E                                                                                                    | ГН/БУЛС                                                                                            | TAT                                                                    | Брой акции                                                                        | От номер                                                                    | До номер                                                                 | Номер                                                        |                                                                                   | Дата                                                                                                    | Том С                                           | граница                               | Партида                                                                                                    | Номер<br>партид                              | в Акт<br>а                                           | ивен                                                                                                    |
| Іван                                                                                                    | Ив                                                                              | нов                                                                                                    | Иванов                                                                                                    | 1234                                                                                                    | 56789                                                                                              |                                                                        | 100                                                                               | 101                                                                         | 200                                                                      | 1                                                            | 1 19.1                                                                            | 12.2008                                                                                                    | 1                                               | 2                                     | 1                                                                                                    |                                              | 2                                                    | He                                                                                                    |
| ван                                                                                                    | Ив                                                                              | анов                                                                                                    | Иванов                                                                                                    | 1234                                                                                                    | 56789                                                                                              |                                                                        | 90                                                                                | 111                                                                         | 200                                                                      |                                                              | 2 22.                                                                             | 12.2008                                                                                                    | 1                                               | 3                                     | 1                                                                                                    |                                              | 3                                                    | He                                                                                                    |
| илян                                                                                                    | Пе                                                                              | ков                                                                                                    | Петков                                                                                                    | 98765                                                                                                    | 543210                                                                                             |                                                                        | 10                                                                                | 101                                                                         | 110                                                                      |                                                              | 4 22.                                                                             | 12.2008                                                                                                    | 1                                               | 6                                     | 1                                                                                                    |                                              | 4                                                    | He                                                                                                    |
| илян                                                                                                    | Пе                                                                              | ков                                                                                                    | Петков                                                                                                    | 98765                                                                                                    | 543210                                                                                             |                                                                        | 50                                                                                | 201                                                                         | 250                                                                      |                                                              | 3 22.1                                                                            | 12.2008                                                                                                    | 1                                               | 4                                     | 1                                                                                                    |                                              | 2                                                    | He                                                                                                    |
| илян                                                                                                    | Пе                                                                              | ков                                                                                                    | Петков                                                                                                    | 98765                                                                                                    | 543210                                                                                             |                                                                        | 50                                                                                | 201                                                                         | 250                                                                      |                                                              | 3 22.1                                                                            | 12.2008                                                                                                    | 1                                               | 5                                     | 1                                                                                                    |                                              | 3                                                    | He                                                                                                    |
| илян                                                                                                    | Пе                                                                              | ков                                                                                                    | Петков                                                                                                    | 9876                                                                                                    | 543210                                                                                             |                                                                        | 30                                                                                | 221                                                                         | 250                                                                      |                                                              |                                                                                   |                                                                                                    |                                                 |                                       |                                                                                                    |                                              |                                                      | Дa                                                                                                    |
| ан                                                                                                    | Ив                                                                              | нов                                                                                                    | Иванов                                                                                                    | 1234                                                                                                    | 56789                                                                                              |                                                                        | 20                                                                                | 201                                                                         | 220                                                                      |                                                              |                                                                                   |                                                                                                    |                                                 |                                       |                                                                                                    |                                              |                                                      | Дa                                                                                                    |
| 1001                                                                                                    | Пе                                                                              | ков                                                                                                    | Петков                                                                                                    | 98765                                                                                                    | 543210                                                                                             |                                                                        | 5                                                                                 | 106                                                                         | 110                                                                      | 1                                                            |                                                                                   |                                                                                                    |                                                 |                                       |                                                                                                    |                                              |                                                      | Дa                                                                                                    |
| an an an an an an an an an an an an an a                                                                     | 110                                                                             |                                                                                                    |                                                                                                    |                                                                                                    |                                                                                                    |                                                                        |                                                                                   |                                                                             |                                                                          |                                                              |                                                                                   |                                                                                                    |                                                 |                                       |                                                                                                    |                                              |                                                      | 11-                                                                                                    |
| зан                                                                                                    | Ив                                                                              | нов                                                                                                    | Иванов                                                                                                    | 1234                                                                                                    | 56789                                                                                              |                                                                        | 100                                                                               | 101                                                                         | 200                                                                      |                                                              | 1 19.1                                                                            | 12.2008                                                                                                    |                                                 |                                       |                                                                                                    |                                              | 1                                                    | пе                                                                                                    |
| зан<br>зан                                                                                                   | Ив                                                                              | анов                                                                                                    | Иванов<br>Иванов                                                                                                    | 1234                                                                                                    | 56789<br>56789                                                                                     |                                                                        | 100<br>5                                                                          | 101                                                                         | 200                                                                      |                                                              | 1 19.1                                                                            | 12.2008                                                                                                    | 1                                               | - 1                                   | 1                                                                                                    |                                              | 1                                                    | пе<br>Да                                                                                                    |
| ан<br>ан<br>ан                                                                                               | Ив<br>Ив<br>Пе                                                                  | анов<br>анов<br>Ков                                                                                          | Иванов<br>Иванов<br>Петков                                                                                                    | 12345<br>12345<br>98765                                                                                                    | 56789<br>56789<br>543210                                                                           |                                                                        | 100<br>5<br>100                                                                   | 101<br>101<br>101                                                           | 200<br>105<br>200                                                        |                                                              | 1 19.1                                                                            | 12.2008                                                                                                    | 1                                               | 1                                     | 1                                                                                                    |                                              | 1                                                    | Да<br>Не                                                                                                    |
| алан<br>Ван<br>Илян<br>Ван                                                                                   | Ив<br>Ив<br>Пе<br>Ив                                                            | анов<br>анов<br>Ков<br>анов                                                                                  | Иванов<br>Иванов<br>Петков<br>Иванов                                                                                               | 1234<br>1234<br>9876<br>1234                                                                                                    | 56789<br>56789<br>543210<br>56789                                                                  |                                                                        | 100<br>5<br>100<br>90                                                             | 101<br>101<br>101<br>111                                                    | 200<br>105<br>200<br>200                                                 |                                                              | 1 19.<br>1 19.<br>2 22.                                                           | 12.2008<br>12.2008<br>12.2008                                                                                                    | 1                                               | 1                                     | 1                                                                                                    |                                              | 1                                                    | не<br>Да<br>Не<br>Да                                                                                                    |
| иллян<br>Ван<br>Ван<br>Ван<br>Ван                                                                            | Ив<br>Ив<br>Пе                                                                  | анов<br>нов<br>ков<br>анов                                                                                   | Иванов<br>Иванов<br>Петков<br>Иванов                                                                                               | 1234<br>1234<br>9876<br>1234                                                                                                    | 56789<br>56789<br>543210<br>56789<br>Паке                                                          | Такшии                                                                 | 100<br>5<br>100<br>90                                                             | 101<br>101<br>101<br>111                                                    | 200<br>1.05<br>200<br>200<br>Акцио                                       | нерна книг                                                   | 1 19.<br>1 19.<br>2 22.                                                           | 12.2008<br>12.2008<br>12.2008                                                                                                    | 1                                               | 1                                     | 1                                                                                                    | рение                                        | 1 4                                                  | не<br>Да<br>Не<br>Да                                                                                                    |
| илян<br>ван<br>µлян<br>ван<br>Наименова                                                                      | Ив<br>Ив<br>Пе<br>Ив                                                            | анов<br>анов<br>ков<br>анов<br>Фамилия                                                                       | Иванов<br>Иванов<br>Петков<br>Иванов                                                                                               | 1234<br>1234<br>9876<br>1234                                                                                                    | 56789<br>56789<br>543210<br>56789<br>Паке                                                          | т акции                                                                | 100<br>5<br>100<br>90                                                             | 101<br>101<br>101<br>111                                                    | 200<br>105<br>200<br>200                                                 | нерна книг                                                   | 1 19.<br>1 19.<br>2 22.<br>а                                                      | 12.2008<br>12.2008<br>12.2008<br>12.2008                                                                                                    | 1<br>1<br>1<br>Дубл                             | 1<br>7<br>икат                        | 1                                                                                                    | рение                                        | 1<br>1<br>4<br>Един                                  | не<br>Да<br>Не<br>Да                                                                                                    |
| клян<br>ван<br>илян<br>ван<br>ван                                                                            | Ив<br>Ив<br>Пе<br>Ив                                                            | анов<br>анов<br>тков<br>анов<br>Фамилия                                                                      | Иванов<br>Иванов<br>Петков<br>Иванов                                                                                               | 1234<br>1234<br>9876<br>1234                                                                                                    | 56789<br>56789<br>543210<br>56789<br>Паке<br>От<br>номер                                           | т акции<br>До<br>номер                                                 | 100<br>5<br>100<br>90<br>Активен                                                  | 101<br>101<br>101<br>111<br>Дата на<br>вписване                             | 200<br>105<br>200<br>200<br>Том тран                                     | нерна книг<br>ии Партида                                     | 1 19.1<br>1 19.1<br>2 22.1<br>а<br>номер<br>в нартид                              | 12.2008<br>12.2008<br>12.2008<br>12.2008                                                                                                    | 1<br>1<br>1<br>Дубл<br>Дата                     | 1<br>7<br>икат<br>Дубликат            | 1<br>1<br>1<br>Издостове<br>Издадено<br>на                                                                                                    | рение                                        | 1<br>1<br>4<br>Един<br>юбствени                      | пе<br>Да<br>Не<br>Да                                                                                                    |
| алян<br>зан<br>ллян<br>зан<br>зан<br>Чаименова                                                               | Иванов                                                                          | анов<br>анов<br>тков<br>анов<br>Фамилия<br>Иванов                                                            | Иванов<br>Иванов<br>Петков<br>Иванов<br>ЕГН/БУЛСТА1-<br>123456789                                                                  | 12343<br>12343<br>98763<br>12343<br>Брой<br>100                                                                                                    | 56789<br>56789<br>543210<br>56789<br>Паке<br>От<br>номер<br>101                                    | т акции<br>До<br>номер<br>200                                          | 100<br>5<br>100<br>90<br>Активен<br>Не                                            | 101<br>101<br>101<br>111<br>Дата на<br>вписване<br>19.12.2008               | 200<br>105<br>200<br>200<br>Том тран                                     | нерна книг<br>ии Партида<br>1 1                              | 1 19.<br>1 19.<br>2 22.<br>а<br>номер<br>в<br>иартид<br>1                         | 12.2008<br>12.2008<br>12.2008<br>12.2008                                                                                                    | 1<br>1<br>1<br>Дуб/<br>Дата                     | 1<br>7<br>икат<br>Дубликат            | 1<br>1<br>1<br>Издастове<br>Издадено<br>на<br>19.12.2008                                                                                       | рение<br>Номер                               | 1<br>1<br>4<br>Един<br>собствени                     | не<br>Да<br>Не<br>Да<br># Гла<br>* 12345                                                                                                    |
| алян<br>зан<br>зан<br>зан<br>ялян<br>зан<br>Чаименова<br>зан<br>илян                                         | Ив<br>Ив<br>Пе<br>Ирезиме<br>Иванов<br>Петков                                   | анов<br>нов<br>ков<br>анов<br>Фамилия<br>Иванов<br>Петков                                                    | Иванов<br>Иванов<br>Петков<br>Иванов<br>ЕГН/БУЛСТА1-<br>123456789<br>9876543210                                                    | 12343<br>12343<br>98763<br>12343<br>Брой<br>Брой<br>100                                                                                                    | 56789<br>56789<br>543210<br>56789<br>Паке<br>От<br>номер<br>101<br>101                             | т акции<br>До<br>номер<br>200<br>200                                   | 100<br>5<br>100<br>90<br>Активен<br>Не<br>Не                                      | 101<br>101<br>101<br>111<br>Дата на<br>вписване<br>19.12.2008<br>19.12.2008 | 200<br>105<br>200<br>200<br>Том тран<br>1                                | нерна книг<br>ии Тартида<br>1 1<br>1 1                       | 1 19.<br>1 19.<br>2 22.<br>а<br>Номер<br>в<br>картид<br>1<br>1                    | 12.2008<br>12.2008<br>12.2008<br>12.2008                                                                                                    | 1<br>1<br>1<br>Дубл<br>Дата<br>22.12.2008       | 1<br>1<br>7<br>икат<br>Дубликат       | 1<br>1<br>1<br>Издадено<br>т на<br>19.12.2008                                                                                                  | рение<br>Чомер<br>1                          | 1<br>1<br>4<br>Един<br>собствени<br>Ни               | Пе<br>Да<br>Не<br>Да<br># Гла<br># 1234!<br>9 1234!                                                                                                    |
| алын<br>зан<br>зан<br>алян<br>алян<br>Зан<br>зан<br>зан<br>ляян                                              | Пе<br>Ив<br>Пе<br>Иванов<br>Иванов<br>Иванов                                    | анов<br>анов<br>ков<br>анов<br>Фамилия<br>Иванов<br>Петков<br>Иванов                                         | Иванов<br>Иванов<br>Петков<br>Иванов<br>:ГН/БУЛСТА1-<br>123456789<br>9876543210<br>123456789                                       | 12343<br>12343<br>98763<br>12343<br>12343<br>Брой<br>1000<br>100                                                                                                    | 56789<br>56789<br>543210<br>56789<br>Паке<br>От<br>номер<br>101<br>101                             | т акции<br>До<br>номер<br>200<br>200<br>200                            | 100<br>5<br>100<br>90<br>Активен<br>Не<br>Не                                      | 101<br>101<br>101<br>111<br>Дата на<br>вписване<br>19.12.2008<br>19.12.2008 | 200<br>105<br>200<br>200<br>Том тран<br>1<br>1<br>1                      | нерна книг<br>ии Тартида<br>1 1 1<br>1 1<br>2 1              | 1 19.<br>1 19.<br>2 22.<br>а<br>Номер<br>в<br>нартид<br>1<br>1<br>2               | 12.2008<br>12.2008<br>12.2008<br>12.2008<br>12.2008<br>12.2008                                                                                                    | 1<br>1<br>1<br>Дуб/<br>Дата<br>22.12.2008       | 1<br>1<br>7<br>икат<br>Дубликат<br>Да | 1<br>1<br>1<br>Издадено<br>на<br>19.12.2008<br>19.12.2008                                                                                      | рение<br>Номер<br>1<br>1<br>1                | 1<br>1<br>4<br>Един<br>юбствени<br>Ні<br>Ні          | пе<br>Да<br>Не<br>Да<br>• Гла<br>• 1234!<br>• 1234!<br>• 1234!                                                                                                    |
| алын<br>зан<br>зан<br>зан<br>зан<br>зан<br>Наименова<br>ван<br>ван<br>ван<br>ван                             | Презиме<br>Презиме<br>Иванов<br>Иванов<br>Иванов                                | анов<br>анов<br>тков<br>анов<br>анов<br>анов<br>анов<br>Мванов<br>Иванов<br>Иванов<br>Иванов                 | Иванов<br>Иванов<br>Петков<br>Иванов<br>:ГН/БУЛСТА1<br>123456789<br>9876543210<br>123456789<br>123456789                           | 12343<br>12343<br>98763<br>12343<br>12343<br>Брой<br>100<br>100<br>100<br>90                                                                                                    | 56789<br>56789<br>543210<br>56789<br>Паке<br>От<br>номер<br>101<br>101<br>101<br>101               | такции<br>номер<br>2000<br>2000<br>2000                                | 100<br>5<br>100<br>90<br>Активен<br>Не<br>Не<br>Не                                | 101<br>101<br>101<br>111<br>111<br>111<br>111<br>111<br>111<br>111          | 200<br>102<br>200<br>200<br>Том тран<br>1<br>1<br>1<br>1<br>1            | нерна книг<br>ил Тартида<br>1 1 1<br>1 1<br>2 1<br>3 1       | 1 19.<br>1 19.<br>2 22.<br>2 22.<br>а<br>номер<br>в<br>партид<br>1<br>1<br>2<br>3 | 12.2008<br>12.2008<br>12.2008<br>12.2008<br>Не<br>Да<br>Не<br>Не<br>Не                                                                                                    | 1<br>1<br>1<br>Дата<br>2212.2008                | 1<br>1<br>7<br>икат<br>Дубликат<br>Да | 1<br>1<br>1<br>Издадено<br>т На<br>19.12.2008<br>19.12.2008<br>19.12.2008<br>22.12.2008                                                        | рение<br>1омер<br>1<br>1<br>1<br>2           | 1<br>1<br>4<br>Един<br>юбствени<br>Ні<br>Ні<br>Ні    | пе<br>Да<br>Не<br>Да<br>• 1234!<br>• 1234!<br>• 1234!<br>• 1234!<br>• 1234!                                                                                         |
| алын<br>зан<br>алян<br>Алян<br>зан<br>Чаименова<br>ван<br>язан<br>язан<br>илян                               | Презиме<br>Иванов<br>Пеков<br>Иванов<br>Иванов<br>Иванов<br>Иванов              | анов<br>нюв<br>ков<br>нюв<br>Фамилия<br>Иванов<br>Петков<br>Иванов<br>Петков<br>Петков                       | Иванов<br>Иванов<br>Петков<br>Иванов<br>ГН/БУЛСТА1-<br>123456789<br>9876543210<br>123456789<br>123456789                           | 12343<br>12345<br>98765<br>12345<br>12345 | 56789<br>56789<br>543210<br>56789<br>Паке<br>От<br>номер<br>101<br>101<br>101<br>101<br>101        | такции<br>номер<br>2000<br>2000<br>2000<br>2000<br>1110                | 100<br>5<br>100<br>90<br>Активен<br>Не<br>Не<br>Не<br>Не<br>Не                    | 101<br>101<br>101<br>111<br>111<br>111<br>111<br>111<br>111<br>111          | 201<br>105<br>2000<br>200<br>Том тран<br>1<br>1<br>1<br>1<br>1<br>1<br>1 | нерна книг<br>и Тартиа:<br>1 1 1<br>1 1<br>2 1<br>3 1<br>6 1 | 1 19.<br>1 19.<br>2 22.<br>а<br>Номер<br>в<br>артид<br>1<br>1<br>2<br>3<br>4      | 12.2008<br>12.2008<br>12.2008<br>12.2008<br>Насобствени<br>Не<br>Да<br>Не<br>Не<br>Не                                                                                                    | 1<br>1<br>1<br>Дуб/<br>Дата<br>2212.2008        | 1<br>1<br>7<br>икат<br>Дубликат<br>Да | 1<br>1<br>1<br>1<br>1<br>1<br>1<br>1<br>1<br>1<br>1<br>1<br>1<br>2<br>2008<br>1<br>9.12.2008<br>1<br>9.12.2008<br>2<br>2.12.2008<br>22.12.2008 | рение<br>1омер<br>1<br>1<br>1<br>1<br>2<br>4 | 1<br>1<br>4<br>Един<br>собствени<br>Н<br>Н<br>Н<br>Д | не<br>Да<br>Не<br>Да<br># Гла<br># Гла<br># 12345<br>> 12345<br>> 12345<br>> 12345<br>> 12345<br>> 12345<br>> 12345<br>> 12345<br>> 12345                           |
| алан<br>зан<br>зан<br>илян<br>зан<br>алян<br>нлян<br>илян<br>ван<br>илян<br>илян<br>илян                     | Презиме<br>Ив<br>Ив<br>Иванов<br>Иванов<br>Иванов<br>Иванов<br>Иванов<br>Петков | анов<br>ннов<br>ков<br>ннов<br>Фамилия<br>Иванов<br>Иванов<br>Иванов<br>Иванов<br>Петков<br>Петков           | Иванов<br>Иванов<br>Петков<br>Иванов<br>:ГН/БУЛСТА1-<br>123456789<br>9876543210<br>123456789<br>123456789<br>9876543210            | 1234<br>1234<br>9876<br>1234<br>1234<br>1234<br>1234<br>100<br>100<br>100<br>100<br>100<br>100<br>100<br>5                                                                                                    | 56789<br>56789<br>543210<br>56789<br>Паке<br>От<br>номер<br>101<br>101<br>101<br>111<br>101<br>111 | такции<br>До<br>номер<br>200<br>200<br>200<br>200<br>110               | 100<br>5<br>100<br>90<br>Активен<br>Не<br>Не<br>Не<br>Не<br>Не<br>Да              | 101<br>101<br>101<br>111<br>111<br>111<br>111<br>111<br>111<br>111          | 200<br>105<br>2000<br>200<br>Том тран<br>1<br>1<br>1<br>1<br>1<br>1      | нерна книг<br>и Тартиаа<br>1 1 1<br>1 1<br>3 1<br>6 1        | 1 19.<br>1 19.<br>2 22.<br>а<br>Номер<br>в<br>артид<br>1<br>1<br>2<br>3<br>4      | 12.2008<br>12.2008<br>12.20 | 1<br>1<br>1<br>Дубл<br>22.12.2008<br>24.12.2008 | 1<br>1<br>7<br>икат<br>Дубликат<br>Да | 1<br>1<br>1<br>1<br>1<br>1<br>1<br>1<br>1<br>1<br>1<br>1<br>1<br>1                                                                             | рение<br>10мер<br>1<br>1<br>1<br>2<br>4      | 1<br>4<br>Един<br>юбствени<br>Ни<br>Ни<br>Д.         | не<br>Да<br>Не<br>Да<br>• 12345<br>• 12345<br>• 12345<br>• 12345<br>• 12345<br>• 12345<br>• 12345<br>• 12345<br>• 12345<br>• 12345<br>• 12345<br>• 12345<br>• 12345 |
| алын<br>ван<br>илян<br>ван<br>нлян<br>ван<br>ван<br>ван<br>илян<br>ван<br>илян<br>илян<br>илян<br>ван<br>ван | Презиме<br>Ив<br>Ив<br>Иванов<br>Петков<br>Иванов<br>Петков<br>Петков<br>Иванов | анов<br>нюв<br>ков<br>ннов<br>Фанчилия<br>Иванов<br>Петков<br>Иванов<br>Петков<br>Иванов<br>Петков<br>Иванов | Иванов<br>Иванов<br>Петков<br>Иванов<br>:ГН/БУЛСТА1<br>123456789<br>9876543210<br>123456789<br>123456789<br>123456789<br>123456789 | 1234<br>1234<br>9876<br>1234<br>1234<br>1234<br>1234<br>100<br>100<br>100<br>100<br>100<br>100<br>5<br>5                                                                                                    | 56789<br>56789<br>543210<br>56789<br>0т<br>номер<br>101<br>101<br>101<br>101<br>101<br>106<br>101  | такции<br>До<br>номер<br>200<br>200<br>200<br>200<br>110<br>110<br>110 | 100<br>5<br>100<br>90<br>90<br>Активен<br>Не<br>Не<br>Не<br>Не<br>Не<br>Ака<br>Да | 101<br>101<br>101<br>111<br>111<br>111<br>111<br>111<br>111<br>111          | 200<br>105<br>200<br>200<br>Том тран<br>1<br>1<br>1<br>1<br>1            | нерна книг<br>и Тартида<br>1 1 1<br>1 1<br>2 1<br>3 1<br>6 1 | 1 19.<br>1 19.<br>2 22.<br>а<br>Номер<br>в<br>нартид<br>1<br>1<br>2<br>3<br>4     | 12.2008<br>12.2008<br>12.2008<br>12.2008<br>12.2008<br>12.2008<br>12.2008<br>12.2008<br>12.2008                                                                                                    | 1<br>1<br>1<br>Дата<br>22.12.2008               | 1<br>1<br>7<br>икат<br>Дубликат<br>Да | 1<br>1<br>1<br>1<br>1<br>1<br>1<br>1<br>1<br>1<br>1<br>2008<br>1<br>9.12.2008<br>22.12.2008<br>22.12.2008                                      | рение<br>1омер<br>1<br>1<br>1<br>2<br>4      | 1<br>4<br>Един<br>юбствени<br>Ни<br>Ни<br>Д.<br>Д.   | не<br>Да<br>Не<br>Да<br>• Гла<br>• 12345<br>• 12345<br>• 12345<br>• 12345<br>• 12345<br>• 12345<br>• 98765<br>• 98765<br>• 12345                                    |

Справката проследява движението на акциите от изран пакет – напред или назад, т.е. от кого са купени или на кого са продавани.

#### Акционери към дата – главни собственици

| [ Акционери към дата |                   |                       |                 |              |         |         |           |         |         |
|----------------------|-------------------|-----------------------|-----------------|--------------|---------|---------|-----------|---------|---------|
| Дата<br>22.12.2008 👱 |                   |                       |                 |              |         |         | 💹 Справка | 🖺 Печат | 📔 Изход |
| ЕГН/БУЛСТАТ          | Брой акции        | Номинална<br>стойност | Име/наименовани | e            | Презиме | Фамилия | Град      |         |         |
| 123456789            | 115               | 115                   | Иван            | ļ            | Лванов  | Иванов  | Пловдив   |         | адрес   |
| 9876543210           | 5                 | 5                     | Дилян           | ſ            | Тетков  | Петков  |           |         |         |
|                      |                   |                       |                 |              |         |         |           |         | E       |
| Πόιμο                | 120               | 120                   | 2               |              |         |         |           |         | -       |
| <                    | 120               | 120                   | -               |              |         |         |           |         | •       |
| Коректен номинал Рас | злика с текущия н | юминал                |                 | Съсобствении | เห      |         |           |         |         |
| ЕГН/БУЛСТАТ          | Брой акции        | ν                     | ме/наименование | Презиме      | е Фамил | ия      | Град      |         |         |
| •                    |                   |                       |                 |              |         |         |           |         |         |
| ۲ 🔲                  |                   |                       |                 |              |         |         |           |         | →<br>   |

Справката извежда данни за акционерите към избрана дата и притежавания от тях брой акции и номинална стойност. В основната таблица са данните само за главните собственици.

В допълнителната се показват данните за съсобствениците на част или на всичките акции на избрания акционер от основната таблица.

|         | 📕 Всички акционери к    | ъм дата    |                  |         |         |                           |
|---------|-------------------------|------------|------------------|---------|---------|---------------------------|
| 1<br>[: | 10 дата<br>22.12.2008 👤 |            |                  |         |         | 🖉 Справка 📇 Печат 📔 Изход |
| Г       | ЕГН/БУЛСТАТ             | Брой акции | Име/наименование | Презиме | Фамилия | Град 🔶                    |
|         | 123456789               | 115        | Иван             | Иванов  | Иванов  | Пловдив                   |
|         | 9876543210              | 5          | Дилян            | Петков  | Петков  |                           |
|         |                         |            |                  |         |         | E                         |
|         |                         |            |                  |         |         |                           |
|         |                         |            |                  |         |         |                           |
|         | Общо                    |            | 2                |         |         | -                         |
| 1       |                         |            |                  |         |         | ▶                         |

#### Акционери към дата – пълен списък

Справката извежда данни за акционерите към избрана дата и притежавания от тях брой акции без значение дали акционерът е един собственик, има съсобственици или е съсобственик. В сумарният ред се вижда броя на собствениците на акции на дружеството. Няма сума на акциите, тъй като за някои от тях има няколко собственика и общият брой няма да е равен на капитала на дружеството.

# Акционерно събрание – резултати от гласуване

| 📗 Гласуване            | :                    |                      |            |                    |                    |                 |                          |                               |      |                    |                     |               |                          |                               |             | . • 💌   |
|------------------------|----------------------|----------------------|------------|--------------------|--------------------|-----------------|--------------------------|-------------------------------|------|--------------------|---------------------|---------------|--------------------------|-------------------------------|-------------|---------|
| От дата<br>🗹 01.08.200 | До,<br>19 <u>т</u> Р | цата<br>31.08.2009 👱 |            |                    |                    |                 |                          |                               |      |                    |                     |               |                          | 💹 Cripai                      | вка 붬 Печат | 📔 Изход |
| Да                     | па                   | и                    | Інформация |                    |                    |                 |                          |                               |      |                    |                     |               |                          |                               |             | *       |
| 24.08.2009             |                      | IX конгрес           |            |                    |                    |                 |                          |                               |      |                    |                     |               |                          |                               |             |         |
| 25.08.2009             |                      | 222                  |            |                    |                    |                 |                          |                               |      |                    |                     |               |                          |                               |             |         |
| 26.08.2009             |                      | 222333               |            |                    |                    |                 |                          |                               |      |                    |                     |               |                          |                               |             | _       |
| 31.08.2009             |                      | събрание за дивиден  | п          |                    |                    |                 |                          |                               |      |                    |                     |               |                          |                               |             |         |
| 27.08.2009             |                      | test dido            |            |                    |                    |                 |                          |                               |      |                    |                     |               |                          |                               |             |         |
|                        |                      |                      |            |                    |                    |                 |                          |                               |      |                    |                     |               |                          |                               |             | E       |
|                        |                      |                      |            |                    |                    |                 |                          |                               |      |                    |                     |               |                          |                               |             |         |
|                        |                      |                      |            |                    |                    |                 |                          |                               |      |                    |                     |               |                          |                               |             | *       |
|                        |                      |                      |            |                    | Гласув             | али "ЗА"        |                          |                               |      |                    | Гласували '         | против"       |                          |                               |             |         |
| Общо<br>гласували      | Точка от<br>дн. ред  | Текст на точката     | Общо       | Собствени<br>акции | тьлномоще<br>акции | и Общо<br>акции | Процент от<br>гистрирани | Процент от<br>всички<br>акции | Общо | Собствени<br>акции | тълномощеі<br>акции | Общо<br>акции | Процент от<br>гистрирани | Процент от<br>всички<br>акции | Приема се   |         |
| 2                      | · ·                  | priemane na dn,. red | 2          | 5                  | 165                | 5 170           | 100.000                  | 100.000                       | 0    | 0                  | 0                   | 0             | 0.000                    | 0.000                         | Дa          |         |
| 2                      |                      | 2 wtora to`ka        | 1          | 0                  | 50                 | ) 50            | 29.412                   | 29.412                        | 1    | 5                  | 115                 | 120           | 70.588                   | 70.588                        | He          | =       |
|                        |                      |                      |            |                    |                    |                 |                          |                               |      |                    |                     |               |                          |                               |             | •       |

Справката извежда данни за проведените събрания за избран период. В долната таблица за избрано събрание се визуализират резултатите от гласуването по всяка от точките от

дневния ред – гласували "ЗА"/"Против" като брой акции и съответни проценти от акциите на регистриралите се и ибщия брой акции на дружеството.

Бутонът "Печат" извежда за печат Протокол с резултатите от събранието.

#### Залози на пакети акции към дата

Тази справка съдържа информация за активните залози към избраната дата с данните за залозите, пакетите и акционерите и потребителя, въвел залога. Един залог е активен, ако датата на залагане е преди избраната дата и няма дата на отмяна или датата на отмяна е след избраната дата.

| 🛷 Залози на           | пакети акц                                         | ии към дата |            |           |         |                        |          |          |                         |         |             |                    | x |
|-----------------------|----------------------------------------------------|-------------|------------|-----------|---------|------------------------|----------|----------|-------------------------|---------|-------------|--------------------|---|
| От дата<br>03.11.2010 | итдата<br>03.11.2010 🔟 🕅 Шторавка 🏝 Печат 🖡 Изход. |             |            |           |         |                        |          |          |                         |         |             |                    |   |
| Пата на               | Потребител, извършил залога Пакет акции            |             |            |           |         |                        |          |          |                         |         | Акционер    |                    | ^ |
| залог                 | отмяна                                             | Забележка   | В полза на | Въвел     | Отменил | Брой акции<br>в пакета | От номер | До номер | Номер на<br>1остоверени | Активен | ЕГН/БУЛСТАТ | Име/наименование   | - |
| ▶ 26.10.2010          |                                                    | test        | иван       | Кодар ООД |         | 90                     | 111      | 200      | 2                       | He      | 123456789   | Иван Иванов Иванов |   |
| 26.10.2010            |                                                    | test        | иван       | Кодар ООД |         | 55                     | 146      | 200      | 23                      | He      | 2342        | 3412               | = |
| 12.10.2010            |                                                    | erfgdfg     | 333        | Кодар ООД |         | 90                     | 111      | 200      | 2                       | He      | 123456789   | Иван Иванов Иванов |   |
|                       |                                                    |             |            |           |         |                        |          |          |                         |         |             |                    |   |

# Системни

# Смяна на паролата

Чрез избора на това меню операторът може да смени собствената си парола.

| Смяна на парола | іта             |
|-----------------|-----------------|
| Парола:         |                 |
| Нова парола:    |                 |
| Потвърждение:   |                 |
|                 |                 |
|                 |                 |
|                 | 🗸 Запис 🔀 Отказ |

# Персонал

Тук се въвеждат операторите на програмата и групата, към която са – наследяват правата, определени за групата, като може да се добавят и други.

| [ Персонал                                                                                                    |           |         |         |          |    |
|----------------------------------------------------------------------------------------------------|-----------|---------|---------|----------|----|
| 🗅 🖄 🖨 👘 🔣 🔛                                                                                                    |           |         |         |          |    |
| Потребителско име                                                                                                    | Име       | Активен | Телефон | E-mail 🚽 | h. |
| 🕨 kodar                                                                                                    | Кодар ООД | да      |         |          |    |
|                                                                                                    |           |         |         |          |    |
|                                                                                                    |           |         |         |          |    |
|                                                                                                    |           |         |         |          |    |
|                                                                                                    |           |         |         |          |    |
|                                                                                                    |           |         |         | -        | ٣  |
| Image: A state of the state of the state |           |         |         | 4        |    |
| 🗅 🗟 👘  📇                                                                                                    |           |         |         |          |    |
|                                                                                                    | Група     |         |         |          | h  |
| Администратори                                                                                                    |           |         |         |          |    |
|                                                                                                    |           |         |         |          |    |
|                                                                                                    |           |         |         |          |    |
|                                                                                                    |           |         |         |          |    |
|                                                                                                    |           |         |         | -        | -  |

# Потребителски групи

Тук се въвеждат потребителските групи и правата за всяка от тях. Правата на достъп за тях са към меню и съответно в него – Преглед и редакция. Определени са специално достъпи до бутоните (операциите), свързани с пакетите акции – Пакет акции, Джиро, Дубликат.

| Област       | ⊽∣Данни                       |          | <b>3</b> 8                                    |
|--------------|-------------------------------|----------|-----------------------------------------------|
| Номенклатури | Потребителски групи           |          | <b>*</b>                                      |
| Номенклатури | Включени потребители в групи  |          |                                               |
| Номенклатури | Видове акции                  |          |                                               |
| Номенклатури | Основания за вписване         |          | <ul> <li>Проглад</li> <li>Редакция</li> </ul> |
| Номенклатури | Ограничения в прехвърлянето   |          |                                               |
| Номенклатури | Емисии                        |          |                                               |
| Номенклатури | Номинална стойност на акция   |          |                                               |
| Номенклатури | Процент данък върху дивиденти |          |                                               |
| Основни      | Акционери                     |          |                                               |
| Основни      | Пакет акции                   |          |                                               |
| Основни      | Джиро                         |          |                                               |
| Основни      | Дубликат                      |          |                                               |
| Основни      | Дивиденти към дата            |          |                                               |
| Основни      | Разпределение на дивиденти    |          |                                               |
| Персонал     | Права за достъп               |          |                                               |
| Системни     | Персонал                      |          |                                               |
| Системни     | Права за достъп на групи      |          |                                               |
| Системни     | Потребителски права за достъп |          |                                               |
|              |                               | <b>T</b> |                                               |

# Потребител

Тук се визуализират данните за фирмата-потребител (прочитат се от лиценза) и се въвеждат данни за ръководителя на фирмата (име и длъжност). Дадена е възможност за избор на лого на фирмата, което ще се отпечатва на удостоверението. Логото трябва да е във формат bitmaps (bmp).

| Редакция на потребител   |                             |                                  |
|--------------------------|-----------------------------|----------------------------------|
| Лого                     |                             |                                  |
|                          | Наименование                | Кодар ООД (лиценз за разработка) |
|                          | БУЛСТАТ                     | 987654321                        |
|                          | Град                        | Пловдив                          |
|                          | Адрес                       | ул. Кап. Райчо 71, ет. 2         |
|                          | Ръководител                 | Иван Иванов                      |
|                          | Длъжност на<br>ръководителя | Изпълнителен директор            |
|                          |                             |                                  |
|                          |                             |                                  |
| 🐴 Зареждане 🔀 Изчистване |                             |                                  |
|                          |                             | 🗸 Запис 🔀 Отказ                  |

#### Разделяне на пакет акции

| 📃 Тип разделяне на пакет акции 💼 📼 💌                                                |
|-------------------------------------------------------------------------------------|
| Разделяне на пакет с копиране на удостоверение и страница от акционерната книга     |
| 🔘 Разделяне на пакет без копиране на удостоверение и страница от акционерната книга |
| 🔀 Запис 🔀 Отказ                                                                     |

Новата функция за разделяне на пакет акции изисква да бъде определен начина на разделяне във връзка с издаване на удостоверения и нови страници от книгата на акционерите:

- Ако е отбелязано, че при разделяне на пакета ще се копират удостоверението и страницата от книгата на акционерите, тогава при извършване на тази функция не е необходимо за новите пакети да се издават удостоверения. На новите пакети ще се присвоят номера на удостоверението и страниците от книгата на пакета, от който произлизат;
- Ако е отбелязано, че при разделяне на пакета няма да се копират удостоверението и страницата от книгата на акционерите, тогава при извършване на тази функция е необходимо за новите пакети да се издадат удостоверения и съответно да се разпечатат новите страници от книгата на акционерите. На страницата ще се отпечата, че пакетите произлизат от пакета, който се разделя.

# Номер при издаване на дубликат

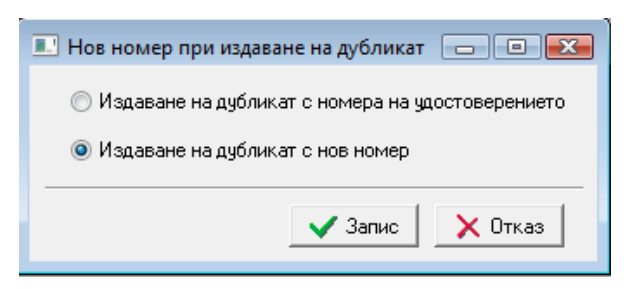

- Ако е отбелязано, че при издаване на дубликат ще се запазва номера на удостоверението, което е унищожено (изгубено и т.н.), тогава при извършване на тази функция номерът на дубликата ще е същият като на удостоверението;
- Ако е отбелязано, че при издаване на дубликат ще се издава нов номер на удостоверението, което е унищожено (изгубено и т.н.), тогава при извършване на тази функция ще се издаде нов номер.

| Номенклатури                                 | 2  |
|----------------------------------------------|----|
| Видове акции                                 | 3  |
| Емисии                                       | 3  |
| Основания за вписване                        | 3  |
| Ограничения в прехвърлянето                  | 4  |
| Номинална стойност на акция                  | 4  |
| Процент данък дивидент                       | 4  |
| Акционери                                    | 5  |
| Акционери                                    | 5  |
| Пакети с акции                               | 5  |
| Нов пакет                                    | 6  |
| Добавяне на съсобственици                    | 7  |
| Издаване на удостоверение                    | 8  |
| Печат на гръб                                | 9  |
| Повторен печат                               | 9  |
| Дубликат                                     | 9  |
| Джиро                                        | 10 |
| Залог                                        | 11 |
| Разделяне на пакет                           | 12 |
| Обезсилване на пакет акции                   | 13 |
| Дивиденти                                    | 13 |
| Акционерно събрание                          | 14 |
| Регистрация                                  | 14 |
| Дневен ред                                   | 14 |
| Резултати от гласуване                       | 15 |
| Справки                                      | 15 |
| Акционерна книга                             | 15 |
| Джиро                                        | 17 |
| Движение на акции                            | 18 |
| Акционери към дата – главни собственици      | 18 |
| Акционери към дата – пълен списък            | 19 |
| Акционерно събрание – резултати от гласуване | 19 |
| Залози на пакети акции към дата              | 20 |
| Системни                                     | 20 |
| Смяна на паролата                            | 20 |
| Персонал                                     | 20 |
| Потребителски групи                          | 21 |
| Потребител                                   | 21 |
| Разделяне на пакет акции                     | 22 |
| Номер при издаване на дубликат               | 23 |

# Съдържание